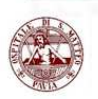

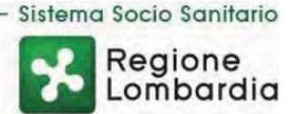

## Istruzioni per ritiro degli esami da Totem

Presso la Fondazione IRCCS Policlinico San Matteo sono stati installati due sistemi automatici per il ritiro autonomo dei referti e delle immagini di Radiologia in modo multimediale (supporto USB).

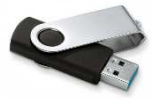

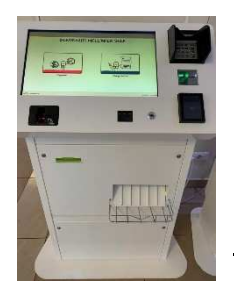

L'esame dovrà essere ritirato al totem entro 30 giorni dalla data di ricevimento dell'SMS di avvenuta refertazione, in orario continuato presso il <u>Piano Terra del</u> <u>palazzo D.E.A.</u> (*area CUP dopo le scale mobili*), oppure presso il Padiglione 29 Ingresso 1 al piano -1 (fronte Uff. ritiro referti).

Il ritiro è subordinato alla corretta registrazione dell'impegnativa e dell'avvenuto pagamento del Ticket se dovuto.

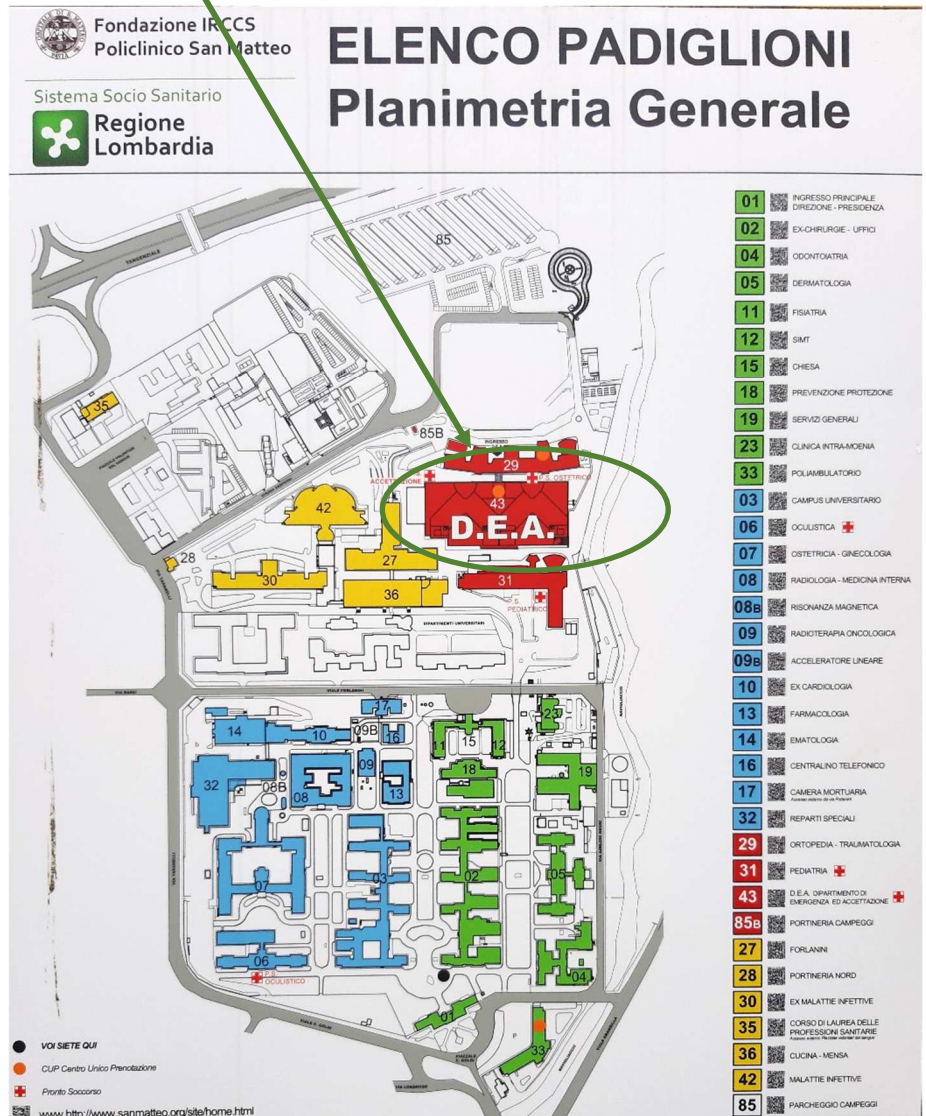

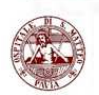

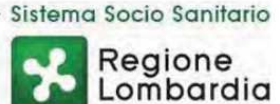

Verrà rilasciato un foglio per il ritiro che conterrà **il codice** con cui potrà accedere al totem; all'interno del foglio di ritiro troverà anche le principali indicazioni per il ritiro.

- Tessera Sanitaria,
- Foglio di ritiro con codice a barre,
- Chiavetta USB con almeno 4 GB di spazio libero.

## Istruzioni per ritiro da Totem

La schermata iniziale che il paziente trova sul totem è la seguente:

**Ritiro Esame**: offre la possibilità di salvare immagini, referto in pdf ed un software per consultare l'esame

Ritiro Referto: verrà stampato il referto su carta Termica.

Qualora lo si desideri dopo aver salvato l'esame su chiavetta ripetere l'operazione per stampare anche il referto in formato cartaceo.

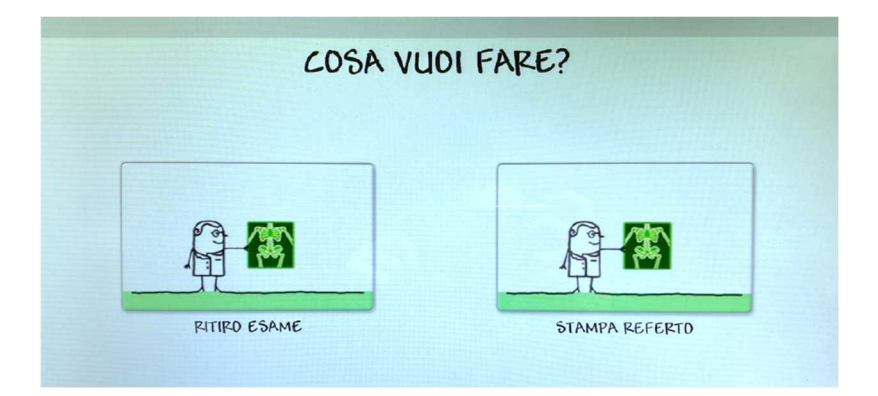

Successivamente il totem richiederà la lettura del Codice Fiscale posto sul retro della Tessera Sanitaria; Avvicinare la tessera all' apposito lettore indicato dalla freccia.

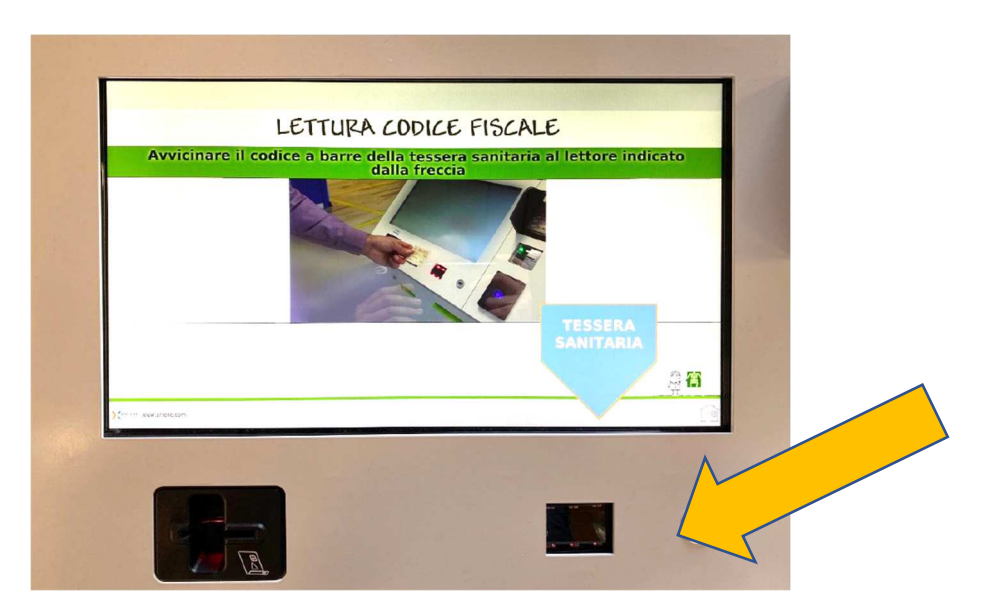

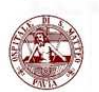

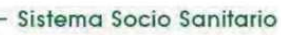

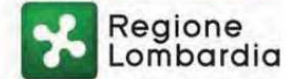

Il totem chiederà ora la lettura del codice a barre presente sul foglio del ritiro consegnato dalla Radiologia in fase di esecuzione dell'esame.

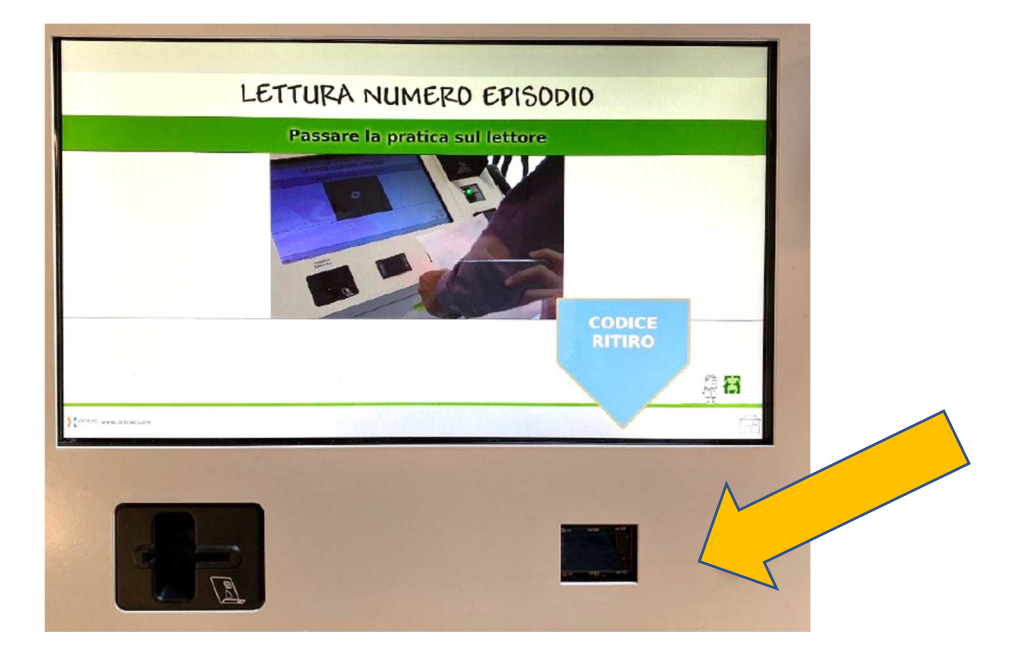

Il sistema chiederà di inserire la propria "chiavetta" USB nella porta indicata dalla Freccia.

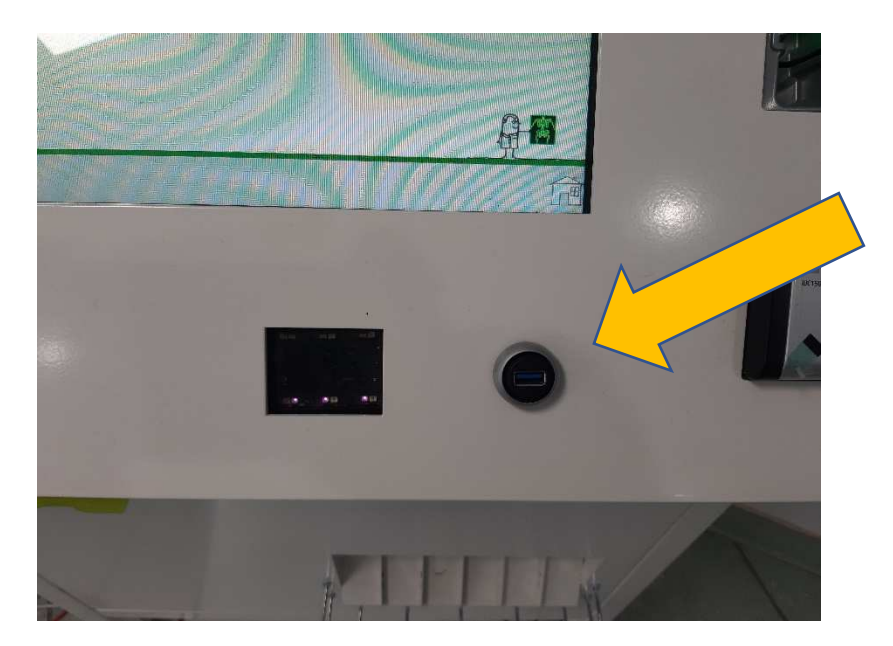

Inserita la chiavetta, l'utente si troverà davanti alla seguente schermata:

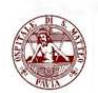

Sistema Socio Sanitario

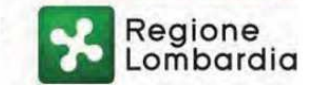

|                          | SELEZIONE LA CART                                             | ELLA          |             |
|--------------------------|---------------------------------------------------------------|---------------|-------------|
| Indicar                  | e in quale cartella salvare il refert                         | o della lista | sotto.      |
| ANNULLA                  | Nome Cartella: SENZA_NOME_70D0-2E2D<br>Spazio libero: 3.73 GB | ^             | SALVA       |
|                          | and the second second                                         |               | <b>₽</b> E3 |
| And the many article com |                                                               |               | . Ge        |

Cliccare su SALVA per avviare il processo di trasferimento dello studio sul supporto USB.

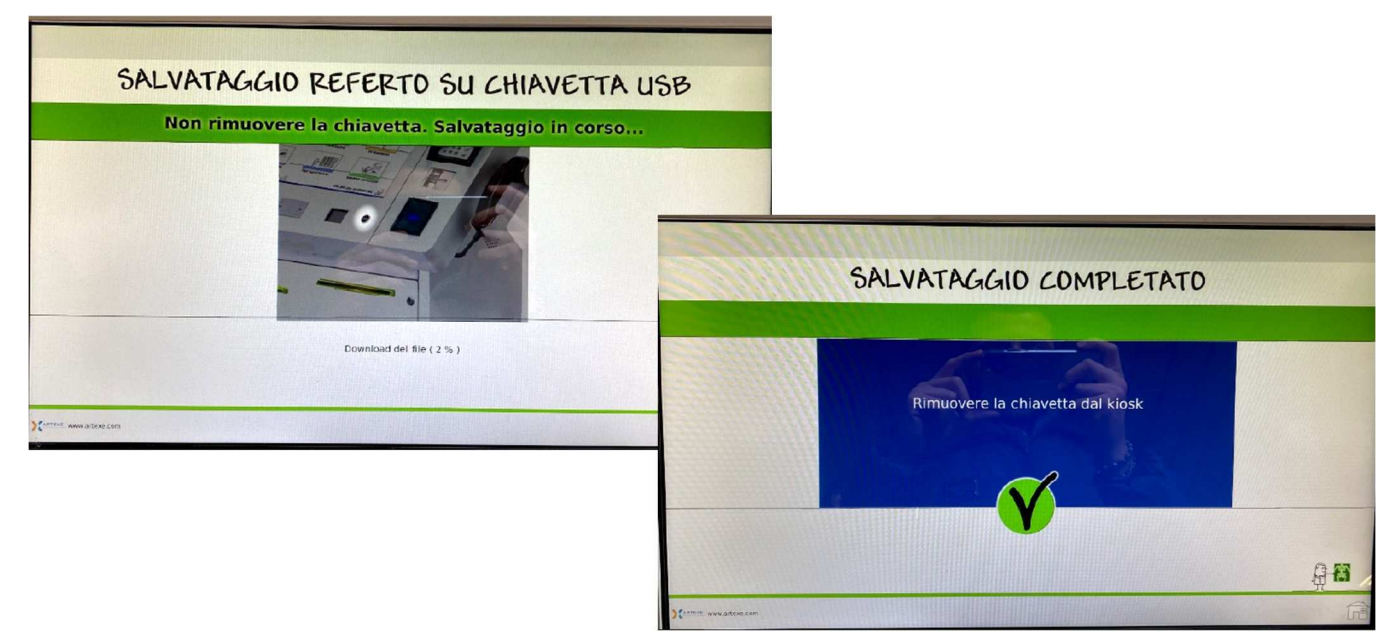

A questo punto il totem sta trasferendo i dati sulla chiavetta USB, che quindi non va rimossa fino al completamento dell'operazione.

Una volta che il salvataggio sarà completato l'utente potrà scollegare la chiavetta.

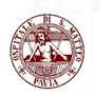

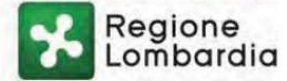

## Parte Informatica:

Il Totem crea una cartella denominata **san\_matteo\_referti**, all'interno di questa cartella troverete il referto in **pdf** ed in **p7m** (*Firmato digitalmente*) e le immagini in formato medicale (DICOM) con il software per la visualizzazione compatibile con i principali sistemi operativi (*Windows, MAC*).

Per avviare il software di visualizzazione è sufficiente cliccare sul :

- start\_Viewer\_Win.bat per sistemi Windows,
- start\_Viewer\_Mac.app per sistemi IOS.

All'interno della cartella è presente anche un manuale in pdf.

La copia o il trasferimento della cartella su altri dispositivi non compromette ne il contenuto ne il funzionamento del software di visualizzazione.

Esempio del contenuto della Cartella.

| DICOM                 | 12/05/2021 15:08 | Cartella di file     |          |
|-----------------------|------------------|----------------------|----------|
| REPORT                | 12/05/2021 15:08 | Cartella di file     |          |
| REPORTS               | 12/05/2021 15:08 | Cartella di file     |          |
| start_Viewer_Mac.app  | 12/05/2021 15:08 | Cartella di file     |          |
| Viewer                | 12/05/2021 15:08 | Cartella di file     |          |
| DICOMDIR              | 12/05/2021 15:08 | File                 | 3 KB     |
| 🥙 hash.dat            | 12/05/2021 15:08 | Film Video Cd        | 1 KB     |
| ISTRUZIONI.TXT        | 12/05/2021 15:08 | Documento di testo   | 1 KB     |
| 🔒 Manuale.pdf         | 12/05/2021 15:08 | Adobe Acrobat D      | 1.365 KB |
| 🚰 order.req           | 12/05/2021 15:08 | Richieste di certifi | 3 KB     |
| start_Viewer_Linux.sh | 12/05/2021 15:08 | File SH              | 1 KB     |
| start_Viewer_Win.bat  | 12/05/2021 15:08 | File batch Windows   | 1 KB     |
|                       |                  |                      |          |

E' possibile salvare e conservare piu studi e o esami nel medesimo supporto USB.